## 구독사항 변경 방법

\_

 본인이 받은 메일 하단을 보면 "구독해지"와 "구독사항 변경" 링크가 있는데 구독을 해지하고 싶으신 분은 "구독해지"를 누르면 바로 해지가 됩니다. 만일 해지를 다시 구독으로 변경하고 하시는 분은 "구독사항 변경"을 누르시면 다음 화면으로 넘어갑니다.

| ī | ILS OTHER A STOLY, OTH 500 TOTHO US CHASING TOOLSD OFFAIDS AND HOMING AMONG OTHSERVES. HE RELET                                                                                                    |
|---|----------------------------------------------------------------------------------------------------|
|   | to quite a city, can examine an analy realist and an anity annung annung anong our city is in a start                                                                                                    |
|   | singing together about an old rugged cross.—Mart DeHaan                                                                                                    |
|   |                                                                                                    |
|   | Father in heaven, please help us to see through and beyond the passing glory of everything but                                                                                                    |
|   | Varia la ca                                                                                                    |
|   | Your love.                                                                                                    |
|   |                                                                                                    |
|   | The glory we need is the glory of the cross.                                                                                                    |
|   |                                                                                                    |
|   |                                                                                                    |
|   | <u>년 포기</u>                                                                                                    |
|   | K and the second second s |
|   |                                                                                                    |
|   | 구독해지   구독사항 변경                                                                                                    |
|   | · · · · · · · · · · · · · · · · · · ·                                                                                                    |
|   | 13500 경기도 서난시 분다구 아타르 368                                                                                                    |
|   |                                                                                                    |
|   | 5                                                                                                    |
|   |                                                                                                    |
|   |                                                                                                    |
|   |                                                                                                    |

2. 해지된 분이 구독사항 변경으로 들어가시면 다음과 같은 화면이 뜹니다.

| Manage your subsc                                          | ription          |  |
|------------------------------------------------------------|------------------|--|
| Email *<br>sauge@naver.com<br>Log in to your account to up | date your email. |  |
| First name                                                 |                  |  |
| test                                                       |                  |  |
| Last name Status *                                         |                  |  |
| Unsubscribed *                                             |                  |  |
| Your lists                                                 |                  |  |
|                                                            |                  |  |

Status 상황에 현재는 "Unsubscribed"로 되어 있지만 이를 "Subscribed"로 변경하고나서 Save 버튼을 누르면 저장이 완료됩니다.